# 온라인 주문관리 프로그램 매뉴얼

유진판지 ㈜

■ 목차

1. 프로그램 설치

- 2. 사업자 로그인
- 4. 주문 등록
- 5. 진행현황 조회

#### 1. 프로그램 설치

| 🚵 유진판지온라인주문 |       | ×  |
|-------------|-------|----|
| 압축 풀기 경로    |       |    |
| c:₩iorder   |       |    |
|             | 폴더 선택 | 열기 |
| ☑ 덮어쓰기      | 압축 풀기 | 닫기 |

<1-1> 실행파일 다운로드 후 실행화면

# ① 덮어쓰기 체크 및 압축풀기 경로를 확인 후 압축 풀기를 클릭

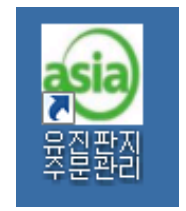

<1-2> 바탕화면 아이콘

### ② 바탕화면에 실행 아이콘이 생성

## 2. 사업자 로그인

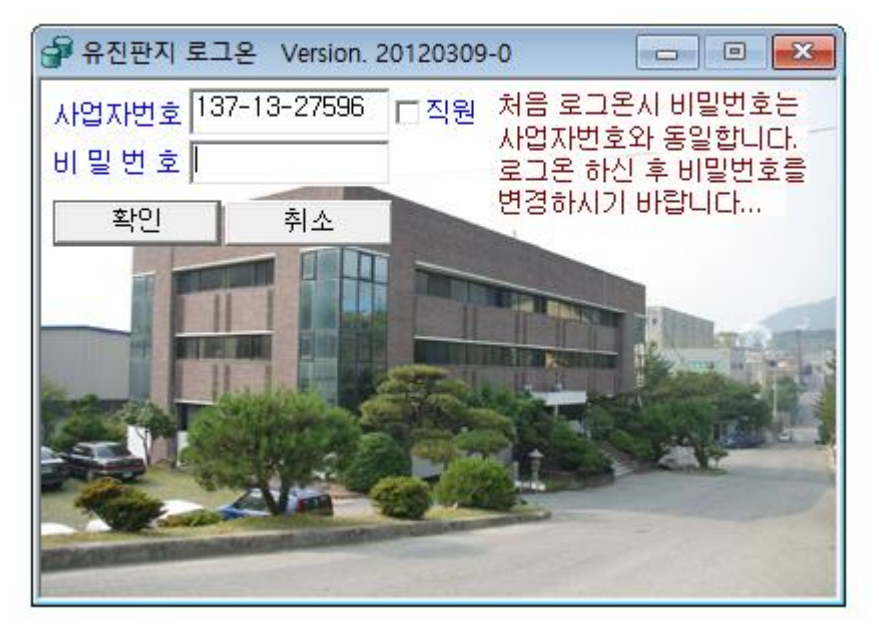

<2-1> 실행 시 로그인 화면

## ① 사업자번호와 비밀번호 입력 후 엔터 혹은 확인 버튼 클릭하여 로그인

## - 최초 로그인 시 비밀번호는 사업자번호와 동일

## 3. 비밀번호 변경

| 😇 유진판지 주문관리 Version. 2012  | 20309-0                                         |
|----------------------------|-------------------------------------------------|
| 비밀번호변경 원단 상자 화면            | 종료                                              |
| 🗊 비밀번호 변경                  |                                                 |
| 기존비밀번호<br>신규비밀번호<br>비민버호확이 | - 현재 사용중인 비밀번호를 입력합니다<br>- 변경하고자 하는 비밀번호를 입력합니다 |
| · 변경                       | - 신경은 이용인옷은 세국간입니다                              |
| Ready                      |                                                 |

<3-1> 원단 혹은 상자 탭 클릭시 비밀번호 변경화면 출력

- 현재 사용중인 비밀번호, 신규비밀번호 / 비밀번호확인 입력 후 변경 버 튼을 눌러 비밀번호 변경
- ② 입력된 내용이 정확할 시, 변경된 비밀번호가 적용됨

## 4. 주문등록

| 😇 유진판지 주문관리 Version. 20120309-0 - [원단주문등록 / 진행현황]                               |  |  |  |  |  |  |  |  |
|---------------------------------------------------------------------------------|--|--|--|--|--|--|--|--|
| 💵 비밀번호변경 원단 상자 화면 종료 🛛 💶 🖉                                                      |  |  |  |  |  |  |  |  |
| <b>주문등록</b> 진행현황                                                                |  |  |  |  |  |  |  |  |
| 수 주 번 호 <u>사용설명서 보기</u> 화면정리 삭제 등록<br>규격                                        |  |  |  |  |  |  |  |  |
| 골  원지배합  ⓒ 장∗폭∗고  ○ 날+고+날    표면지  ○ 쾌선1 ~ 6  ○ 통원단                              |  |  |  |  |  |  |  |  |
| A골  장 폭 고    중심지  * * *                                                         |  |  |  |  |  |  |  |  |
| <u>이면지</u> 전장 판매지폭 절단폭                                                          |  |  |  |  |  |  |  |  |
| 수 주 량 (지폭수량) (지폭수량) (지폭수량)                                                      |  |  |  |  |  |  |  |  |
| 도착요청 2021/12/10 일 시 문 표면지 B골 중심지 A골 이면지<br>도착지<br>비고<br>코팅방법<br>코팅면 C표면 C이면 C양면 |  |  |  |  |  |  |  |  |
| Ready                                                                           |  |  |  |  |  |  |  |  |

■ 필수항목 입력 - 주문등록 하기 위해서 반드시 등록해야 함

<4-1> 주문등록 탭 선택시 주문등록 창

AB

A B E

AB BB EB

•

<4-2> 골 선택 화면

① 골을 선택한다

골

-

| Extend | (    |      |      | <u>L</u> | ausaal |
|--------|------|------|------|----------|--------|
| 표면지    | B골   | 중심지  | A골   | 이면지      | 1      |
| K180   | S120 | S120 | S120 | S120     |        |
| K180   | S120 | S120 | S120 | K180     |        |
| KA180  | K180 | K180 | K180 | SK180    | -      |
| KA180  | K180 | S120 | K180 | SK180    |        |
| KA180  | K180 | S120 | K180 | KA180    |        |
| KA180  | S120 | K180 | S120 | KA180    |        |
| KA180  | S120 | S120 | S120 | K180     |        |
| KA180  | S120 | S120 | S120 | SK180    |        |
| KA180  | S120 | S120 | S120 | KA180    |        |
| KA180  | S120 | S120 | K180 | K180     |        |
| KA210  | K180 | K180 | K180 | SK180    |        |

#### <4-3> 원지배합 버튼 클릭시 배합 선택 화면(원지명 미검색)

| 💼 원지배합             | 검색       |          |      |       | 💼 원지배합 | 검색       |      |      |       | × |
|--------------------|----------|----------|------|-------|--------|----------|------|------|-------|---|
| 원지배합 SK180+S120 검색 |          |          |      |       | 원지배합   | 검색       |      |      |       |   |
| 표면지                | B골       | 중심지      | A골   | 이면지   | 표면지    | B골       | 중심지  | A골   | 이면지   |   |
| SK180              | S120     | K180     | K180 | SK180 | KA180  | K180     | S120 | K180 | SK180 |   |
| SK180              | S120     | S120     | S120 | S120  | KA180  | S120     | S120 | S120 | SK180 |   |
| SK180              | S120     | S120     | S120 | K180  | KLB175 | K180     | S120 | K180 | SK180 |   |
| SK180              | S120     | S120     | S120 | SK180 | KLB175 | S120     | S120 | K180 | SK180 |   |
| SK180              | S120     | S120     | K180 | K180  | SK180  | K180     | S120 | S120 | SK180 |   |
| SK180              | S120     | S120     | K180 | SK180 | SK180  | K180     | S120 | K180 | K180  |   |
| SK180              | S120     | S120     | K180 | KA180 | SK180  | K180     | S120 | K180 | SK180 |   |
|                    |          |          |      |       | SK180  | S120     | K180 | S120 | SK180 |   |
|                    |          |          |      |       | SK180  | S120     | K180 | K180 | K180  |   |
|                    |          |          |      |       | SK180  | S120     | S120 | S120 | S120  |   |
|                    |          |          |      |       | SK180  | S120     | S120 | S120 | K180  | - |
|                    | <u> </u> | <u>ଅ</u> | 취소   |       |        | <u>±</u> | 10 _ | 취소   |       |   |

<4-4> 원지배합 버튼 클릭시 배합 선택 화면(원지명 검색)

#### ② 원지배합 버튼을 클릭하여 등록할 원지 배합을 선택한다.

- 그림에서는 원지명을 입력하지 않고 검색한 결과와 입력하고 검색한 결과를 보여 준다.
- <4-3>원지명을 입력하지 않고 검색하면 전체 배합이 나타남
- <4-4 왼쪽>에서는 배합의 위치에 관계없이 원지가 동시에 들어간 모든 배합이 검 색된다. 배합의 위치에 관계없이 원지를 여러 개 입력하여 검색할 경우 원지명사이 는 공백으로 구분한다.
- <4-4 오른쪽> 에서는 배합의 위치에 맞게 원지가 들어간 모든 배합이 검색된다.
  배합의 위치에 맞게 원지를 여러 개 입력하여 검색할 경우 원지명사이는 \* 로 구 분한다.

| 표면지 111 | S120 |
|---------|------|
|---------|------|

<4-5> 원지 선택화면

③ ②에서 등록하고자 하는 원지명을 선택한 후 더블클릭 하거나 <확인>
 버튼 클릭 배합필드에 원지코드와 원지명이 나타난다.

● 장+폭+고 ○ 날+고+날 ○ 래선1~6 ○ 통원단

<4-6> 규격 선택화면

④ 규격을 선택한다.

| <u>장</u><br>* | <u>폭</u><br>* | <u>고</u> |     |
|---------------|---------------|----------|-----|
| 판매지폭          |               | 전장       | 절단폭 |

<4-7> 규격 입력화면

#### 5 **선택한 규격에 맞게 각 항목을 입력, 수주량과 도착요청일자 입력**

#### ■ 부가항목 입력 - 필요에 따라 입력

코팅방법 코팅면 ● 표면 ○ 이면 ○ 양면

<4-8> 부가항목

① 도착지 / 비고 / 코팅방법 / 코팅면 입력

#### ■ 수주 등록

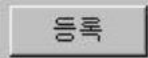

<4-9> 등록 버튼

#### ① 등록 버튼을 클릭하여 주문을 등록한다.

#### 5. 진행현황 조회

| 1  | 교 (주)에 | 이팩 주   | 문관리         | Version | n. 2013021 | 15-0 - [원단주 | - 문등록 / 진형 | 맹현황]     | _        |      | $\times$ |
|----|--------|--------|-------------|---------|------------|-------------|------------|----------|----------|------|----------|
| į. | . 비밀번  | 호변경    | 원단          | 상자      | 화면 종       | 료           |            |          |          | -    | . 8 ×    |
|    | 주문등록   | 진형     | <b>'</b> 현황 | 빨건      | 반색 : 겸증    | 갈색 : 계획     | 분홍색 : 생건   | 산 파란색 :  | 출하 아래 항택 | 록을 더 | 불클릭하     |
|    | 사업     | 장 01   | 본사          |         | -          | 검색기간 🛛      | 2021/08/03 | ~ 2021/0 | 08/10 전체 | -    |          |
|    | 거래처    | 000    | 175         | [(주)]   | <br>명진수출표  | ~<br>포장     |            |          |          |      |          |
| ll | 수주     | <br>번호 | 골           |         | AH         | 합           |            | 규격       | 전장       | 지폭   | 절단       |
|    |        |        |             |         |            |             |            |          |          |      |          |
|    |        |        |             |         |            |             |            |          |          |      |          |
|    |        |        |             |         |            |             |            |          |          |      |          |
|    |        |        |             |         |            |             |            |          |          |      |          |
|    |        |        |             |         |            |             |            |          |          |      |          |
|    |        |        |             |         |            |             |            |          |          |      |          |
|    |        |        |             |         |            |             |            |          |          |      |          |
|    |        |        |             |         |            |             |            |          |          |      |          |
| B  | eady   |        |             |         |            |             |            |          |          |      |          |

<5-1> 진행현황 조회 화면

# ① 진행현황 조회시, 해당하는 수주일자를 선택한 후 검색버튼을 클릭하면 해당 진행상황에 맞게 수주 진행상황 출력

- 빨간색 : 검증
- 갈색 :계획
- 분홍색 : 생산
- 파란색 : 출하

문의처 : 031-350-1040 / 1043 운영시간 : 08:00 ~ 18:00 ( 주말 / 공휴일 휴무 )